# 南京审计大学云考场 考生使用手册

我校 2020 年硕士研究生网络远程复试采用中国移动云视讯系统(云考场), 考生通过 chrome 浏览器 (https://www.google.cn/chrome/) 登录远程复试系统,输入手 机号码和短信验证码登录。登录网址:

https://ykc.hanwangjiaoyu.com/user/login/NAU

#### 一、考生设备要求

考生需要双机位模式参加复试,即需要两部带摄像头的设备。因手机屏幕 小、来电阻断等影响面试进程,原则要求考生使用台式机或笔记本电脑登录面 试,摆放于考生正面;使用<mark>安卓</mark>手机并摆放于考生侧后,成45°拍摄,监控考 生周边环境。

台式机电脑需加配备高清摄像头、麦克风、音箱(不得使用耳机);如果笔记本电脑配置有摄像头、话筒、音响且效果较好,无需另行配置。电脑需安装win7及以上操作系统,提前安装好 chrome 浏览器。

请使用正版谷歌浏览器,山寨版的谷歌浏览器会导致系统无法正常使用,谷歌浏览器的图标如下:

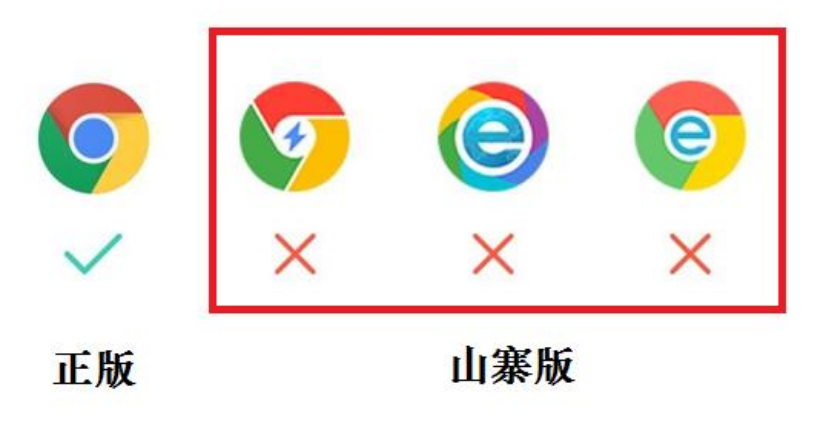

确保手机、电脑电源稳定、电量充足。复试过程中关闭与复试无关的电子设备,手机及电脑关闭其他应用程序。

#### 二、电脑及手机预先设置

1. 登录系统前请关闭电脑全部的安全软件以防误删、误阻止。

考生须将手机屏幕锁定设置成"永不",避免因手机锁屏造成摄像头无法提供视频画面。

电脑调试过程中会有使用摄像头、麦克风等安全提示,一律点击允许。
 若误点了禁止请按如下程序操作。

(1) 点击网址栏"小锁"图标,点击网站设置。

| 🗟 https://ykc.                           | hanwangjiaoyu.con × +                  |                   |
|------------------------------------------|----------------------------------------|-------------------|
| $\leftarrow \  \   \rightarrow \  \   G$ | https://ykc.hanwangjiaoyu.com/examinat | ion?school_domain |
| 🛄 应用 🔇 🕅                                 | 连接是安全的 ×                               | 📦 南京审计大学          |
| <u>ଛ</u> ି:                              | 您发送给这个网站的信息(例如密码或信用卡号)不会<br>外泄。 了解详情   | 政审院               |
|                                          |                                        | _                 |
|                                          | ■ 证书(有效)                               | 1.1               |
| <u> </u>                                 | (目前使用了 5 个 ) Cookie                    | <b></b>           |
|                                          | ✿ 网站设置                                 | /s双通道客户端以         |
|                                          |                                        | ·捷方式。考试时间到时       |
|                                          | 地道25初 按钮内云日                            |                   |
|                                          | 下载W                                    | indows双通道客户端      |
|                                          |                                        |                   |

(2) 找到摄像头选项,并点击进入设置为"使用前先询问(推荐)"

| \$ نۇ | 2置 - 网站设置 × +                     |         |                      |   |
|-------|-----------------------------------|---------|----------------------|---|
| ← -   | C Schrome   chrome://settings/con | tent?se | arch=网站设置            |   |
| 设置    | i                                 | ٩       | 网站设置                 | × |
| ÷     | 您与 Google                         | 9       | 位重 同思<br>使用前先询问      | + |
| Ê     | 自动填充                              |         | <b>摄像头</b><br>体田前华沟问 | • |
| 0     | 隐私设置和安全性                          |         | ניינאס עמרו כא       |   |
| ۲     | 外观                                | Ŷ       | 麦克风<br>使用前先询问        | * |
| Q     | 搜索引擎                              |         | 动态传感器                |   |
|       | 默认浏览器                             | ((*))   | 允许网站使用动态传感器          | * |
| ப     | 启动时                               | ,       | <b>通知</b><br>发送前先询问  | * |
|       |                                   |         |                      |   |

| Q、网站设置                      | 8    |
|-----------------------------|------|
| ← 摄像头                       | Q 搜索 |
| Integrated Camera (5986:036 |      |
| 使用前先询问(推荐)                  | -    |
| 禁止                          |      |
| 未添加任何网站                     |      |
| 10H                         |      |

(3) 在网站设置内找到麦克风选项,并点击进入设置为"使用前先询问(推荐)"

| Q、 网站设置                   | 8    |
|---------------------------|------|
| ← 麦克风                     | Q、搜索 |
| 默认 - 麦克风阵列 (Realtek Hit ▼ |      |
| 使用前先询问(推荐)                |      |
| 禁止                        |      |
| 未添加任何网站                   |      |

|       | 场     | ×   | ক্তি | 云考场 |      | ×    | 8   | 궀최 | 彭场    | ×    | 8   | 云考场        |                       | _                   | ×               | +        |            | _        | 1        |
|-------|-------|-----|------|-----|------|------|-----|----|-------|------|-----|------------|-----------------------|---------------------|-----------------|----------|------------|----------|----------|
| 度百科 🧲 | 计算机网络 | 基本知 | Ð    | G   | 【笔试】 | 计算机网 | ଷ୍ଟ | ۹  | 网络通信协 | 心(互联 | . 🛪 | ipcon      | <b>₽</b> ∎<br>fig \fl | میں<br>ushdn        | ☆<br>s          | 0<br>C D | O<br>HCP I | D<br>作原理 | <u>↓</u> |
|       |       |     |      |     |      |      |     |    |       |      |     |            |                       |                     |                 |          | 22         |          |          |
|       |       |     |      |     |      |      |     |    |       |      | (!  | ) 获B<br>请称 | 収摄(<br>☆测是            | <b>象头</b> 分<br>[否授] | 夫 <b>败</b><br>权 |          |            |          |          |
|       |       |     |      |     |      |      | ×   | 告  |       |      |     |            |                       |                     |                 |          |            |          |          |
|       |       |     |      |     |      |      |     |    |       |      |     |            |                       |                     |                 |          |            |          |          |
|       |       |     |      |     |      |      |     |    |       |      |     |            |                       |                     |                 |          |            |          |          |

(5) 选择允许该站点使用摄像头,并点击完成。

(4) 点击网址栏右侧"摄像头"图标。

| ×   8    | 云考场                 | × 🛛 \overline 🗞 云考场                  | ×   +        |
|----------|---------------------|--------------------------------------|--------------|
|          |                     | 点击选择第一项 🖷 🖷                          | ☆ (          |
| 笔试】计算机网… | 已禁止使                | 用摄像头                                 | ×G           |
| ſ        | 已阻止此网               | 页使用您的摄像头。                            |              |
|          | <ul> <li></li></ul> | 许 https://125339-yck.cooda.cn 使<br>头 | 用您           |
|          | ● 继续禁               | (上使用摄像头)                             |              |
| ×        | 摄像头:                | iBall Face2Face CHD20.0 Web          | -            |
|          | 管理                  | 完成                                   | <sup>τ</sup> |
|          |                     |                                      |              |

(6) 关闭浏览器,重新登录。

## 三、登录远程复试系统

第一步:登录

1. 打开本学校的在线面试系统的网址。

2. 选择角色: 我是考生。

3. 选择学院。

4. 输入手机号。

5.填写短信验证码。考生们每天可以接收的短信次数限制为5次。

| admin   |
|---------|
| Admin V |
|         |

#### 第二步:下载移动客户端

手机扫描二维码安装云考场 APP。

| <b>念</b> 云考场 | <b>欢迎来到谢试考场1 信息与通信工程学院云考场</b>                                                                                        |  |
|--------------|----------------------------------------------------------------------------------------------------|--|
| ☆ ■系         | ・<br>・<br>・<br>・<br>・<br>・<br>・<br>・<br>・<br>・<br>・<br>・<br>・                                                        |  |
|              | 请根据学校要求上传相关材料(最多可上传10个文件),若未要求可忽略<br><sup>可</sup> 上代word, ppt, excel, pdf, mp3, mp4, ppg, pag, pp, rer<br>上作<br>我的考场 |  |
|              | 1979-04-28 14:00-15:00 计算机科学与技术 1989年 金运行中 人脸识别 进入候考区                                                                |  |

由于部分安卓手机自带浏览器会禁掉链接跳转功能,致使扫描二维码无法 下载云考场 APP,请考生使用手机 百度浏览器,访问下载地址 https://125339-yck.cooda.cn/download 安装云考场 APP。

第三步:查看学校、专业公告

通过学校、专业公告了解考试要求。

| <b>谷</b> 云考场 | 欢迎来到测试考场1 信息与通信工程学院云考                                                                                          | 场                                                                  |                                     | 👮 小明 🗸 |
|--------------|----------------------------------------------------------------------------------------------------|--------------------------------------------------------------------|-------------------------------------|--------|
| <b>☆</b> 首页  | 上<br>靖提前下载Windows双通道客户端以备不时之端<br>【2] 安装后点面不会出现软件的快捷方式。考试时<br>问题时,点曲"进入应急考培"按钮后会自动调题该放<br>作<br>一、正Windows双通道客户端 | 日福下方二堆码<br>下載云考场移动客户端                                              | 学校公告 学校公告<br>新无公告                   |        |
|              | <sub>请</sub><br>我的考场                                                                                           | 根据学校要求上传相关材料(最多可上传10-<br>可上信word, ppt, excel, pdf, mp3, mp4,<br>上作 | 个文件),若未要求可忽略<br>png. jpag. zip. rar |        |
|              | 日期 考场名称<br>1979-04-28 14:00-15:00 计算机科学与技术                                                                     | 考场状态<br>2001年                                                      | 5. 操作                               |        |

第四步: 核对考场

查看考场的日期时间、考场名称等信息,若有疑问及时跟学校管理员取得 联系。

| <b>念</b> 云考场 | 效迎来到测试考场1 信息与通信工程学院云考场                                                                              | 👳 小明 🗸 |
|--------------|----------------------------------------------------------------------------------------------------|--------|
| ☆ 首页         |                                                                                                    |        |
|              | 身份认证 (未上传)                                                                                          |        |
|              | 请根据学校要求上传相关材料(最多可上传10个文件),若未要求可忽略<br>可上ftword, ppt, excel, pdf, mp3, mp4, png, jpeg, zip, rar<br>上传 |        |
|              | 我的考场                                                                                                |        |
|              |                                                                                                    |        |
|              | 1979-04-28 14:00-15:00 计算机科学与技术 XXIII + 经 进行中 人脸识别 进入候考区                                            |        |

第五步:身份认证

因考生审核材料已提前发至各报考学院电子邮箱,此功能略过,不做任何操作。

| <b>念</b> 云考场 | 欢迎来到测试考场1 信息与通信工程学院云考场                                                                                                    | i                                                                         |                              | 🕎 小明 🗸 |
|--------------|----------------------------------------------------------------------------------------------------|---------------------------------------------------------------------------|------------------------------|--------|
| ☆ 首页         | 上<br>猜提前下電Windows双通道客户编以备不时之需<br>[1] 安略感慮不合出或软件的接近式,考试时<br>開發时,点击"进入应急考话"按钮后合由动调敲该软<br>作<br>工程Windows双通道客户描<br>身份认证 (未上传) | 日間下方二维码<br>下載云考想移动客户端                                                     | 学校公告 学校公告<br>第天公告            | 1      |
|              | 请将                                                                                                    | 現姫学校要求上传相关材料(最多可上传10个文化<br>可上作word, ppt, excel, pdf, mp3, mp4, prg.<br>上校 | 牛),若未要求可忽略<br>jseg. zip. far |        |
|              | 日期 考场名称<br>1979-04-28 14:00-15:00 计算机科学与技术 画                                                                              | 考场状态<br>#15 • 进行中                                                         | 操作<br>人脸识别 进入候考区             |        |

第六步: 下载 Windows 双通道客户端

此功能略过,不做任何操作。

| <b>俞</b> 云考场 | 欢迎来到测试考场1 信息与通信工程学院云考                                                                                                    | 115                                                               |                      | 👮 小明 🗸 |
|--------------|----------------------------------------------------------------------------------------------------|-------------------------------------------------------------------|----------------------|--------|
| <u>م</u> ۲۲  | 上<br>構成的工程Wedows及通道部件構成品不可力用<br>に引き続き組みたの地内の地方が、年初が<br>同時に、点点:20人名を特定等自然の政府の対<br>で<br>12<br>13<br>13<br>14<br>15<br>15<br>15<br>15<br>15<br>15<br>15<br>15<br>15<br>15 | 日間下方二周日<br>下数二考55時38月間                                            | (9528) 9525<br>85428 | I      |
|              | <b>身份认证</b> (床上作)                                                                                                    | 精模描学校要求上作相关材料(最多可上作4<br>可上代word, ppt, exast, pdf, mp4<br>上の<br>上の | 0个文件),若未要求可忽略<br>    |        |
|              | 我的考场                                                                                                    |                                                                   |                      |        |
|              | 日期 考场名称<br>1979-04-28 14:00-15:00 计算机科学与技术                                                                                                    | 考场状<br>(7884) • 进行                                                | 态 操作<br>中 人脸识别 进入候考区 |        |

四、考试

第一步:人脸识别

1.考试开始时,考生需要点击"人脸识别认证"按钮进入,需要允许获取 摄像头权限。

| <b>念</b> 云考场 | 欢迎来到测试考场1 信息与通信工程学院云考5                                                                                       | 👳 小明 🗸                |                              |  |  |
|--------------|----------------------------------------------------------------------------------------------------|-----------------------|------------------------------|--|--|
| <b>☆</b> 首页  | ↓<br>請提前下载Windows双通道客户端以备不时之需<br>【注】安装后意愿不会出现软件的快速方式。考试时<br>问题时,点击"进入应急考话"按钮后会自动调起该软<br>作<br>下载Windows双通道客户题 | 日語下方二維码<br>下载云考场移动客户端 | <del>学校公会</del> 学院公告<br>暂无公告 |  |  |
|              | 身份认证 (未上传)                                                                                                   |                       |                              |  |  |
|              | 请根据学校要求上传相关材料(最多可上传10个文件),若未要求可忽略<br>可上f@word, ppt, excel, pdf, mp3, mp4, prg, jpeg, zip, rar<br>上修          |                       |                              |  |  |
|              | 我的考场                                                                                                    |                       |                              |  |  |
|              | 日期    考场名称                                                                                                   | 考场状态                  | 操作                           |  |  |
|              | 1979-04-28 14:00-15:00 计算机科学与技术                                                                              | www.e., · 进行中         | 人脸识别进入候考区                    |  |  |

2. 阅读人脸识别须知。

() 人脸认证

 $\times$ 

为营造公平公正的考试环境,进入考场前,需要先 进行人脸识别认证。

人脸识别注意事项:

- 1、请确保是考生本人进行操作
- 2、请确保您的电脑能够正常连接摄像头,且摄像头能 够正常使用
- 3、在识别过程中,尽量使人脸显示在屏幕的中心位置
- 4、人脸识别成功后会调起客户端进入候考区,若不成
- 功,可重试多次,多次失败后可进入候考区向考官反馈

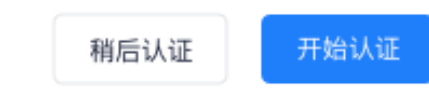

3. 进行活体检测和人脸识别认证。

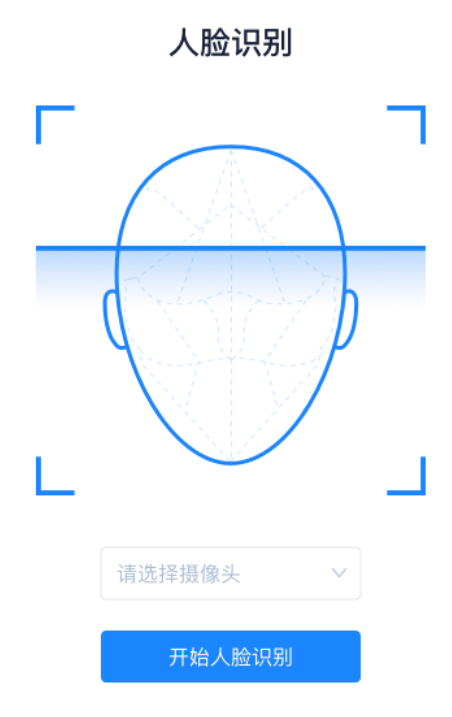

4.系统对接公安部数据,若认证成功可进入候考区,若认证失败可点击 "重试"。若一直认证失败也可进入候考区,但在考官界面会提示"人脸识别认证未通过",考生须将身份证原件在面试中展示给考官,进行"人证对比"。考试过程中,考官可以查看人脸识别时的截图,确保面试考生是参加人脸识别考生本人,避免替考。

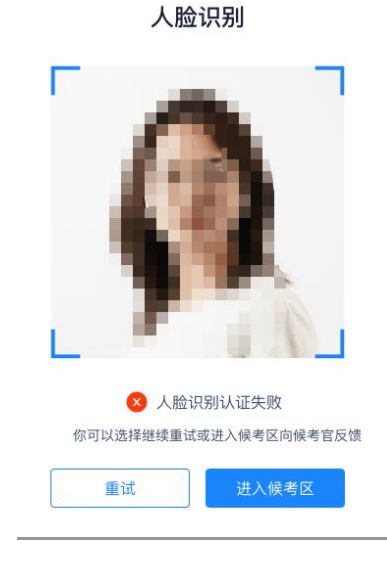

#### 第二步:进入候考区

## 1. 点击"进入候考区"按钮。

| <b>念</b> 云考场 | 欢迎来到测试考场1 信息与通信工程学院云考场                                                                                                    | 👥 小明 🗸 |  |  |
|--------------|----------------------------------------------------------------------------------------------------|--------|--|--|
| ☞ 首页         | ↓ 日指下方二館码 下載式考场移动客户端 「支式考场移动客户端 「支式考场移动客户端 」 「支式考场移动客户端 」 ● 「支式考场移动客户端 」 ● 「支式考切移动客户端 」 ● 「支式考切移动客」● 「支式参切 」 ● 「支式参切 」 ● 「支式 参切 」 ● 「支式 参切 」 ● 「支式 参切 」 ● 「支式 参切 」 ● 「支式 参切 」 ● 「支式 参切 」 ● 「支式 参切 」 ● 「支式 参切 」 ● 「支式 参切 」 ● 「支式 参切 」 ● 「支式 参切 」 ● 「支式 参切 」 ● 「支式 参切 」 ● 「支式 参切 」 ● 「支式 参切 」 ● 「支式 参切 」 ● 「支式 参切 」 ● 「支式 参切 」 ● 「支式 参切 」 ● 「支式 参切 」 ● 「支式 参切 」 ● 「支式 参切 」 ● 「支式 参切 」 ● 「支払 参切 」 ● 「支払 参切 」 ● 「支払 参切 」 ● 「支払 参切 」 ● 「支払 参切 」 ● 「支払 参切 」 ● 「支払 参切 」 ● 「支払 参切 」 ● 「支払 参切 」 ● 「支払 参切 」 ● 「支払 参切 」 ● 「支払 参切 」 ● 「支払 参切 」 ● 「支払 参切 」 ● 「支払 参切 」 ● 「支払 参切 」 ● 「支払 参切 」 ● 「支払 参切 」 ● 「支払 参切 」 ● 「支払 参切 」 ● 「支払 参切 」 ● 「支払 参切 」 ● 「支払 参切 」 ● 「 ● 「支払 参切 」 ● 「 ● 「支払 参切 」 ● 「 ● 「支払 参切 」 ● 「 ● 「支払 参切 」 ● 「 ● 「 ● 「支払 参切 」 ● 「 ● 「 ● 「 ● 「 ● 「 ● 「 ● 「 ● 「 ● 「 ● |        |  |  |
|              | 请根据学校要求上传相关材料(最多可上传10个文件),若未要求可忽略<br>可上传word, ppt, excel, pdf, mp3, mp4, png, jpeg, zip, rar<br>上传                                                                                                    |        |  |  |
|              | 我的考场                                                                                                    |        |  |  |
|              | 日期 考场名称 考场状态 操作                                                                                                    |        |  |  |
|              | 1979-04-28 14:00-15:00 计算机科学与技术 XXXX 9 · 进行中 人脸识别 进入候考区                                                                                                    |        |  |  |

#### 2.考生在进入前需要先同意考试承诺书。

|        | 考试承诺书               | )   |
|--------|---------------------|-----|
| 我是参加   | 2020年全国硕士研究生招生考试的考生 | E。我 |
| 已认真阅读  | 读《2020年全国硕士研究生招生工作智 | 管理规 |
| 定》、《[  | 国家教育考试违规处理办法》以及省级   | 教育招 |
| 生考试机构  | 构和招生单位发布的相关招考信息。我   | 已清楚 |
| 了解,根   | 据《中华人民共和国刑法修正案(九)   | 》,在 |
| 法律规定的  | 的国家考试中,组织作弊的行为;为他   | 人实施 |
| 组织作弊   | 提供作弊器材或者其他帮助的行为;为   | 实施考 |
| 试作弊行为  | 为, 向他人非法出售或者提供考试的试  | 題、答 |
| 案的行为;  | ; 代替他人或者让他人代替自己参加考  | 试的行 |
| 为都将触到  | 犯刑法。                |     |
| 我郑重承讨  | 诺:                  |     |
| 一、保证社  | 在网上报名、现场确认及网上确认时,   | 严格技 |
| 照报考条(  | 件及相关政策要求选择填报志愿,如实   | 、准确 |
| 提交报考(  | 信息和各项材料。如提供虚假、错误信   | 息或弄 |
| 虚作假, 7 | 本人承担由此造成的一切后果。      |     |
| 二、自觉的  | 服从考试组织管理部门的统一安排,接   | 受监考 |
| 人员的管理  | 哩、监督和检查。            |     |
| 三、自觉   | 遵守相关法律和考试纪律、考场规则。   | 诚信考 |
| 试,不作!  | 牧                   |     |

同意考试承诺书后,考生就会进入到候考区。当候考官没有上线或者候考官正在跟别的考生进行通话时,考生无法看到候考官画面。

4. 考生在候考区可以进行设备调试。

| 设备检测 |                        |    |
|------|------------------------|----|
| 摄像头  | USB2.0 PC CAMERA (19 V |    |
| 语音输入 | 默认 - 麦克风 (USB2.0 🛛 🗸   |    |
| 音量   | 0                      |    |
|      |                        |    |
|      |                        | 确定 |

5. 开启手机摄像头,考生打开云考场 APP, 无需登录, 直接点击屏幕下方的"扫描二维码"按钮, 开启第二摄像头。

**⑦**云考场

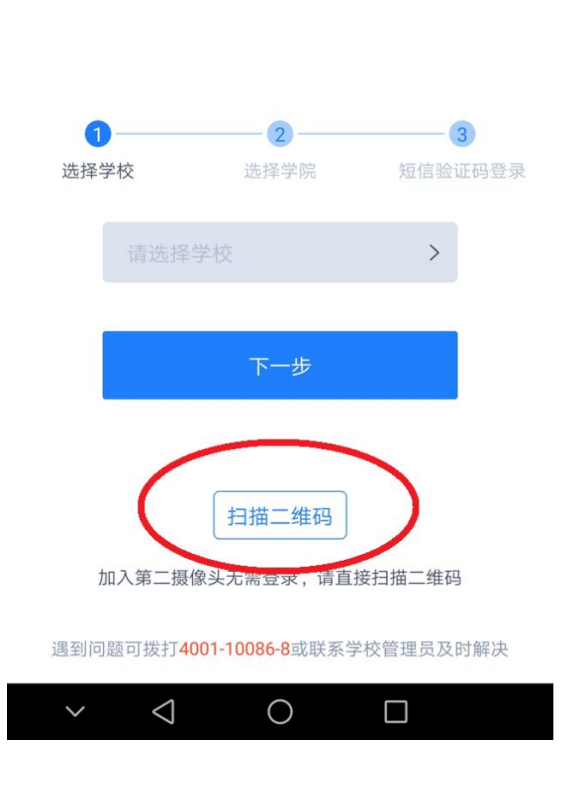

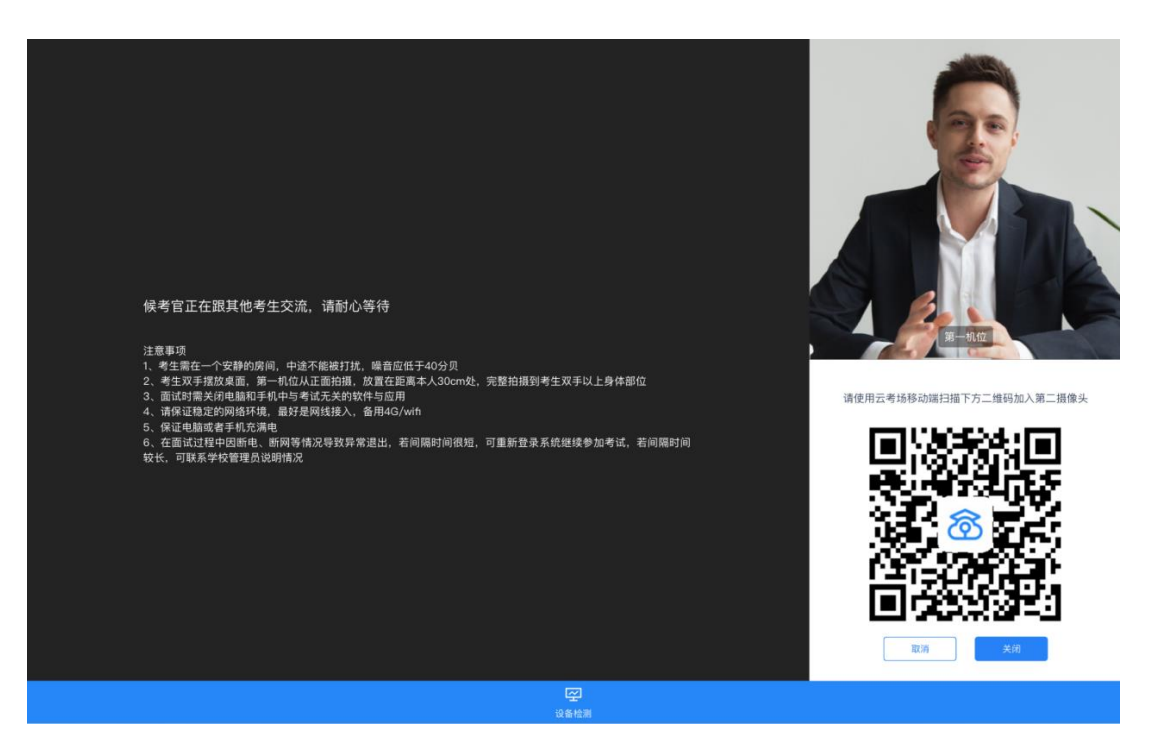

 6. 当候考官选择与该生进行对话时,考生可以看到候考官的画面并与候 考官进行音视频交流。

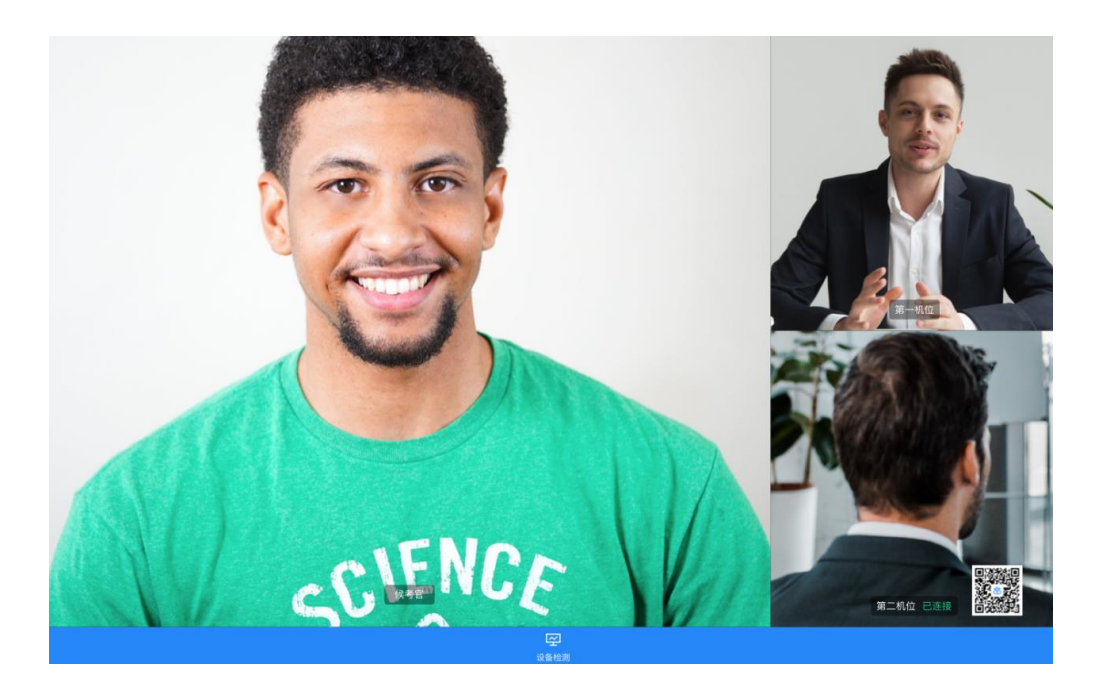

## 第三步:进入考场

1. 当轮到考生进行面试时,考生在候考区会收到面试邀请。

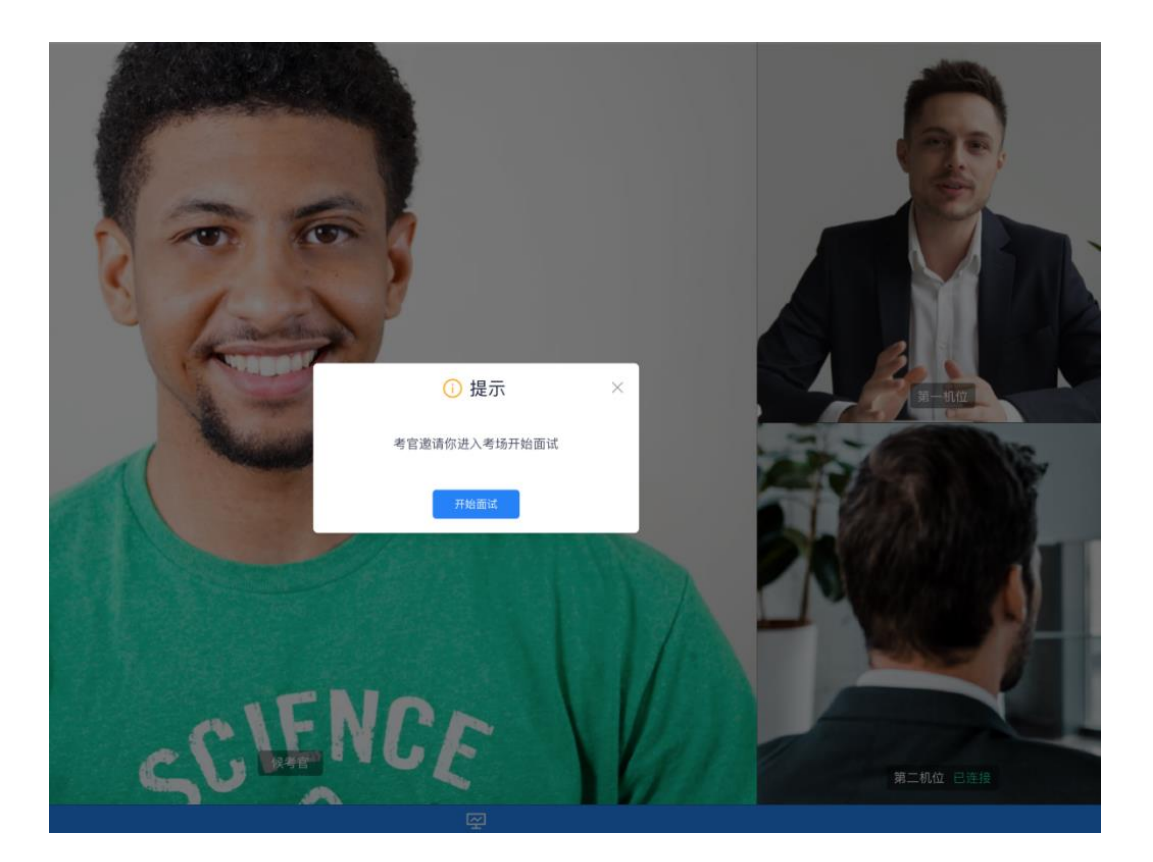

2. 点击进入考场按钮,考生会从候考区切换到考场进行面试。

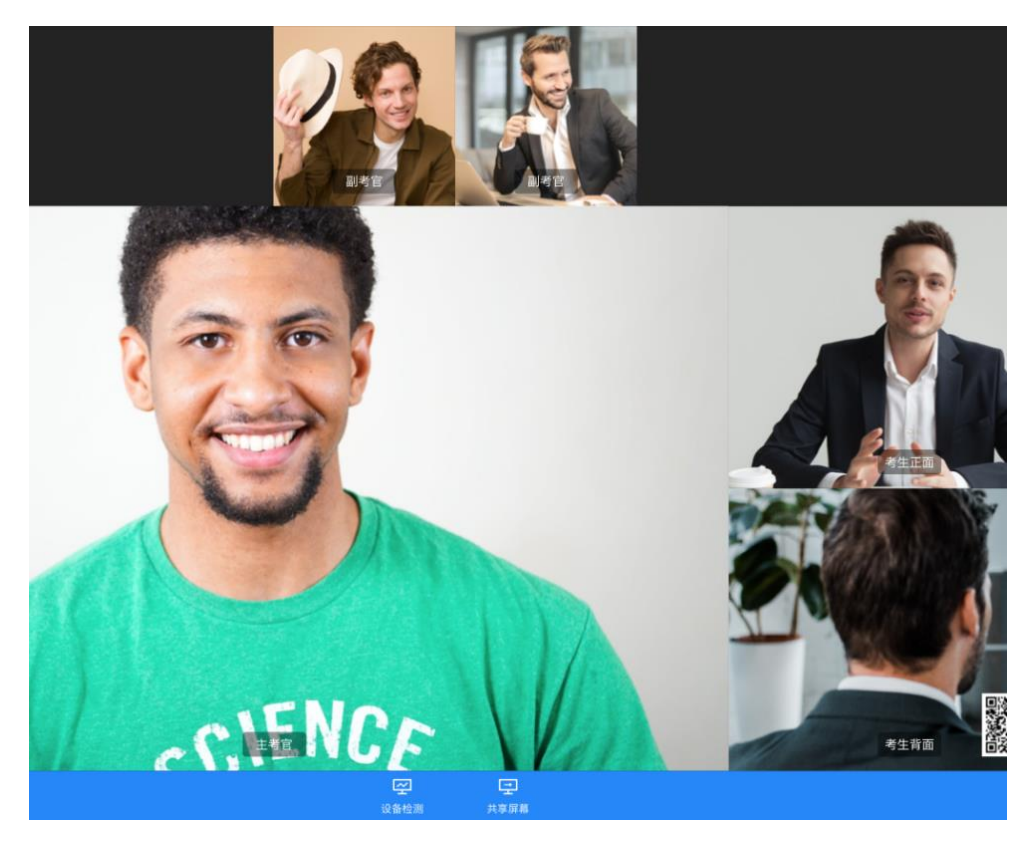

## 五、考试结束

1. 面试结束时,考生会收到面试结束提醒。

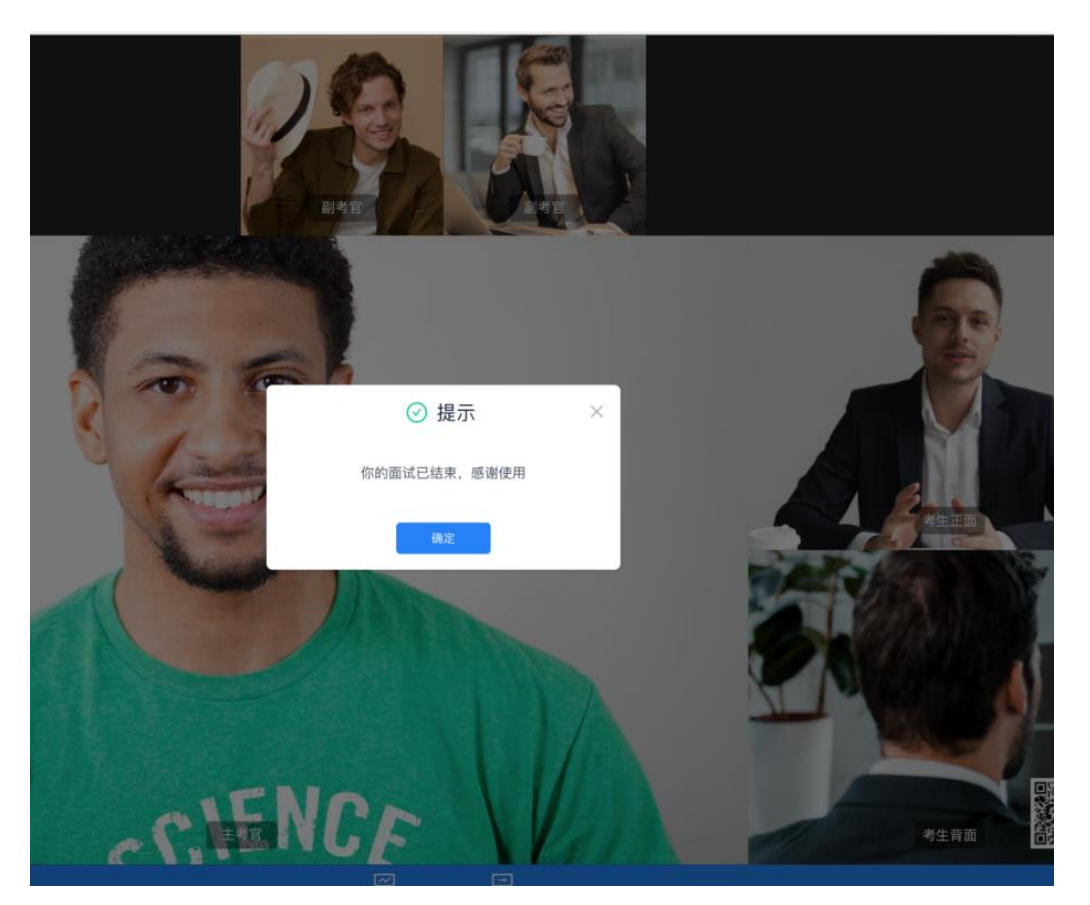

## 2. 点击"关闭考试"按钮退出考场。